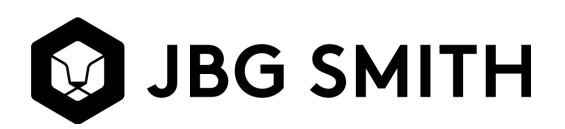

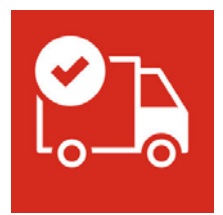

## Metro Shuttle Bus Service Reveal Manager App

## Customer User: tstysons Customer Pass: 12345678

- In order for riders to see the status of the vehicle, you will need to download the "Reveal Manager" App to your phone.
- Once installed, click on the "Reveal Manager" icon and you will be directed to enter your User Name & Password.
- Enter: tstysons & 12345678 and then click on North America
- Once logged in, you can click on the "Live Map" icon.
- You will see the vehicle # that runs the Fairfax Square route: Bus #413.
- Click on the bus and it will show you where the bus is located on a map with an arrow with the direction the bus is facing.
- Click on the arrow and it will provide you with the exact address of the bus' location.
- Click on the photo below the vehicle # and address of current location, and it will provide you with a street view of where the bus is.